## **TECHNAXX®** For Your Digital Entertainment

## Achtung: TX-24

Bitte laden Sie aus folgendem Link die aktuelle Datei Technaxx Security Software "My Secure" herunter und entpacken Sie sie diese mit WINRAR oder WINZIP. Dieses können Sie kostenlos aus dem Internet herunterladen.

Klicken Sie auf die Datei "My Secure" mit der rechten Maustaste und führen Sie das Programm als Administrator aus. Falls Sie Windows Firewall aktiviert haben, bestätigen Sie den Programm Zugriff.

Bevor Sie "My Secure" neu installieren, deinstallieren Sie das alte Programm über "Systemsteuerung"! Starten Sie den Rechner neu, erst danach installieren Sie die neue Software.

## http://www.technaxx.de/support/index.php?cat=29&pro=4319

## Kurze Anleitung für die TX-24 um die MicroSD Karte einzustecken

Zuerst formatieren Sie die MicroSD Karte(nicht in Lieferung enthalten) in Windows mit FAT32. Lösen Sie die 4 Schrauben an der hinteren Seite der Kamera. Ziehen Sie den Einsatz ein Stück heraus und der MicroSD Slot wird sichtbar. Setzen Sie die MicroSD Karte in den Kartenslot herein. Danach verschließen Sie mit den 4 Schrauben den Einsatz.

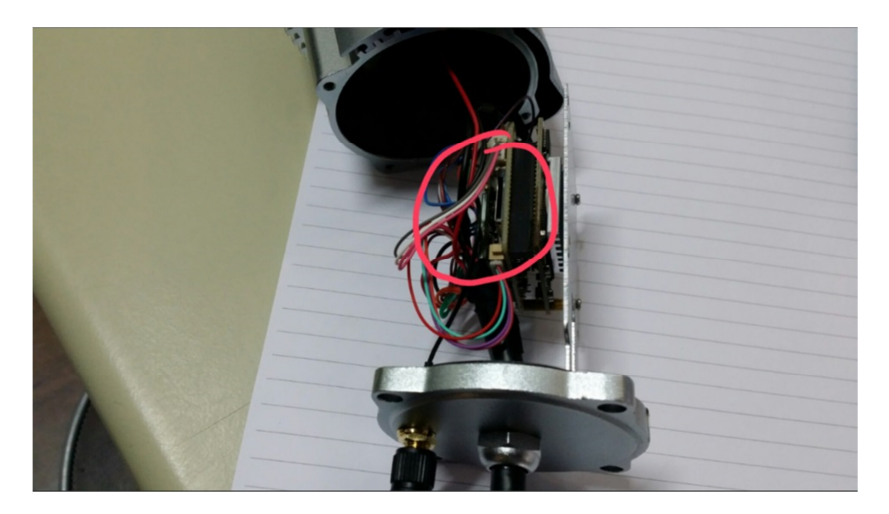